# Laboratorio di Elettronica

## **Arduino Lezione I** Descrizione della board e installazione

## Lezione I

- Arduino: introduzione ai componenti fondamentali
- Hardware: microcontrollore e I/O
- Software: come programmare il microcontrollore
- Installazione passo passo
- Esercizio (blinking LED)

## Cosa è Arduino

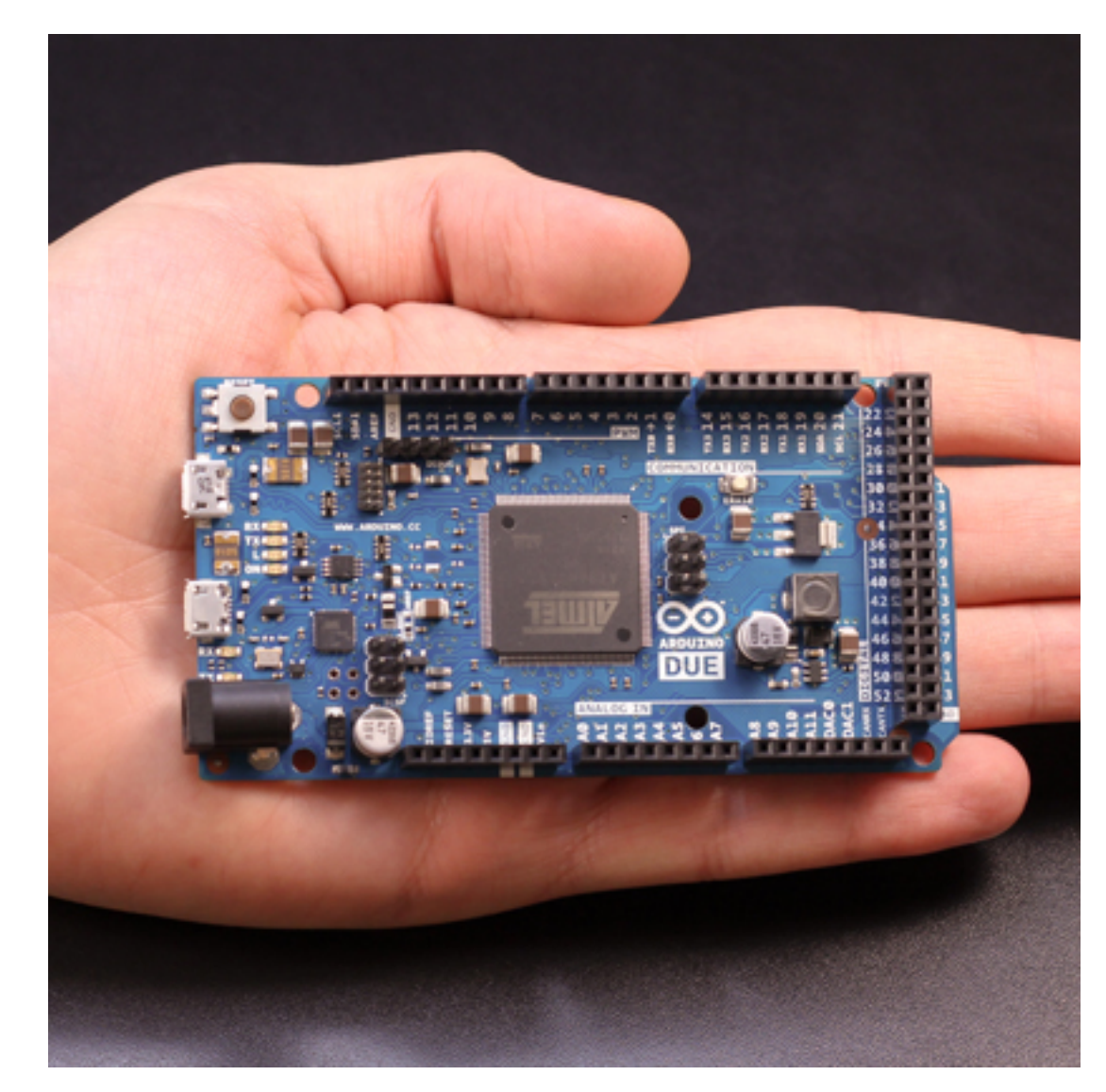

Arduino is an open-source electronics prototyping platform based on flexible, easy-to-use hardware and software. It's intended for artists, designers, hobbyists, and anyone interested in creating interactive objects or environments.

### da Arduino.cc

### Componenti principali:

- microcontrollore
- pin di I/O analogici e digitali
- memoria flash
- porta USB per comunicazione in maniera seriale

# Cosa può fare Arduino

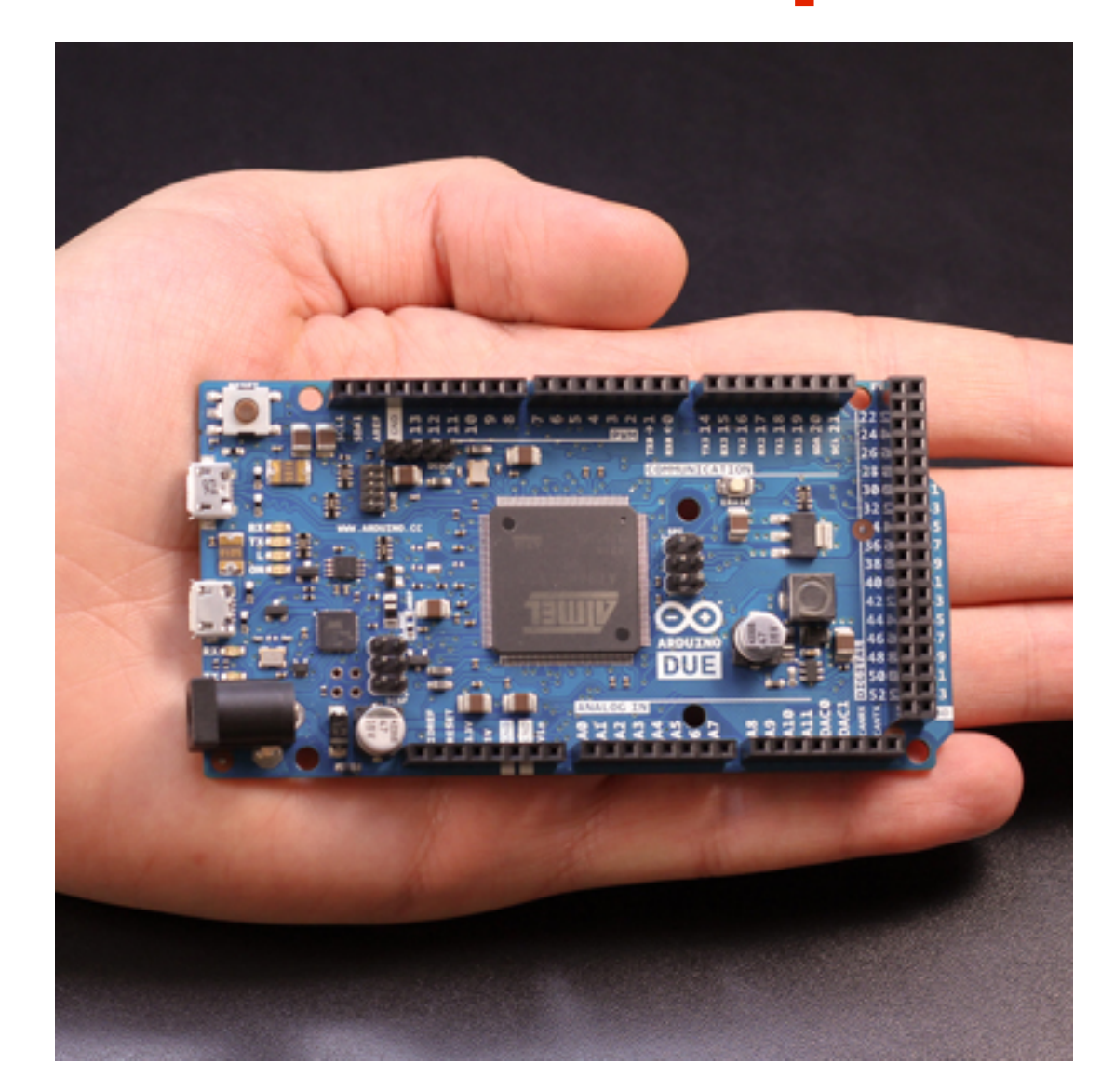

Arduino is an open-source electronics prototyping platform based on flexible, easy-to-use hardware and software. It's intended for artists, designers, hobbyists, and anyone interested in creating interactive objects or environments.

### da Arduino.cc

- Leggere sensori
- Controllare periferiche
- Comunicare tramite porta seriale
- Programmabile

## Microcontrollore

### ATMega 2560

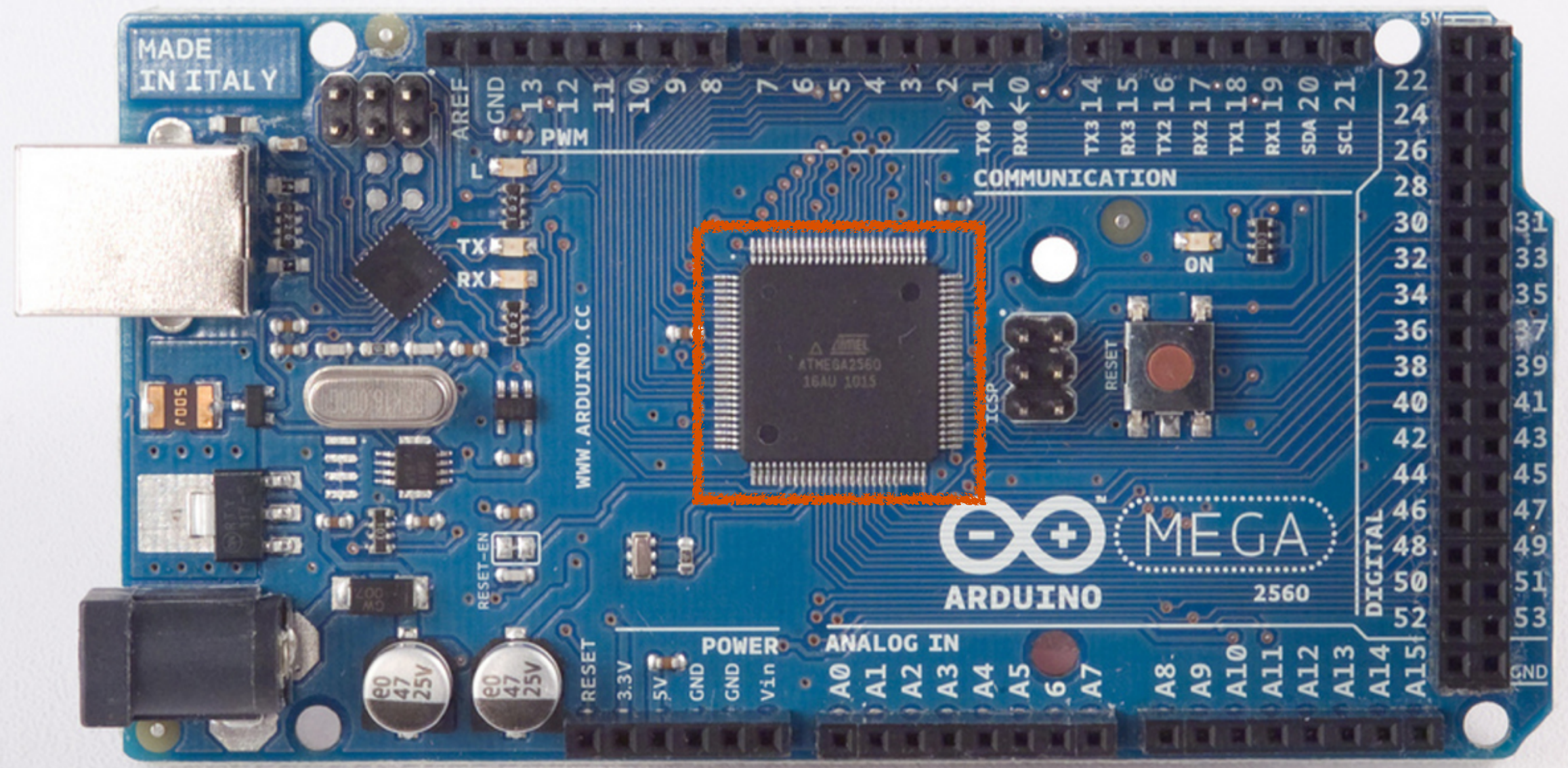

# Microcontrollore

Evoluzione del microprocessore per applicazioni specifiche. Ha una memoria interna ed è programmabile.

Componenti:

- CPU
- memoria ROM, EPROM, FLASH
- memoria dati: RAM, EEPROM
- oscillatore
- porte I/O
- componenti aggiuntivi: ADC, DAC, contatori, timer...
- Arduino Mega2560 (la board che useremo) è composto da un microcontrollore ATmega2560.

DataSheet: <a href="http://www.atmel.com/lmages/doc2549.pdf">http://www.atmel.com/lmages/doc2549.pdf</a>

# Pin I/O

### Pin I/O

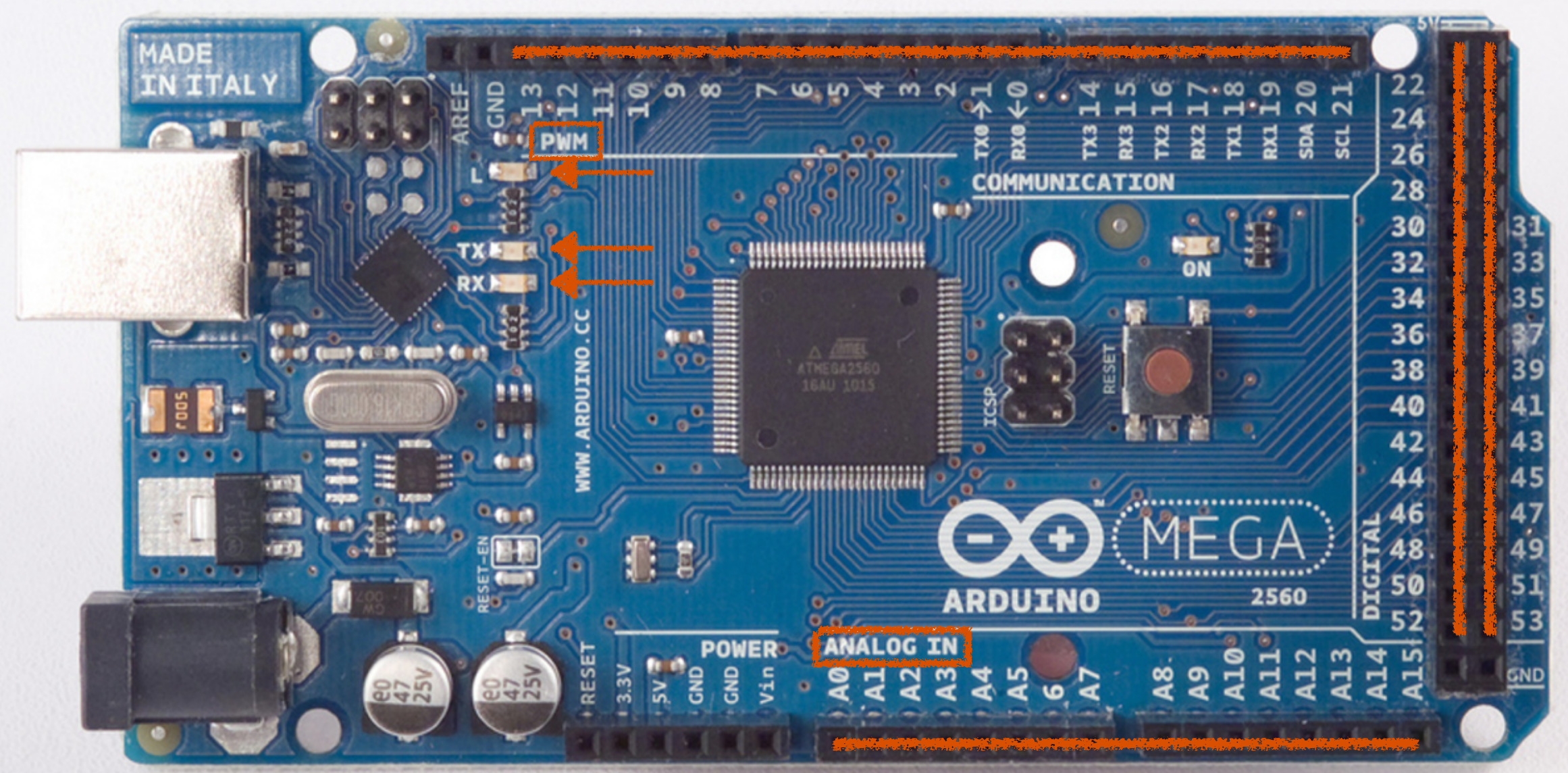

## Pin I/O

- 54 pin in totale, operano a +5 V.
- massima corrente sui pin: 40 mA
- pin 13: LED connesso
- AREF: per input analogici, voltaggio di riferimento.
- Reset
- 16 pin di input analogici: hanno risoluzione di 10 bit (1024 valori)

## Power

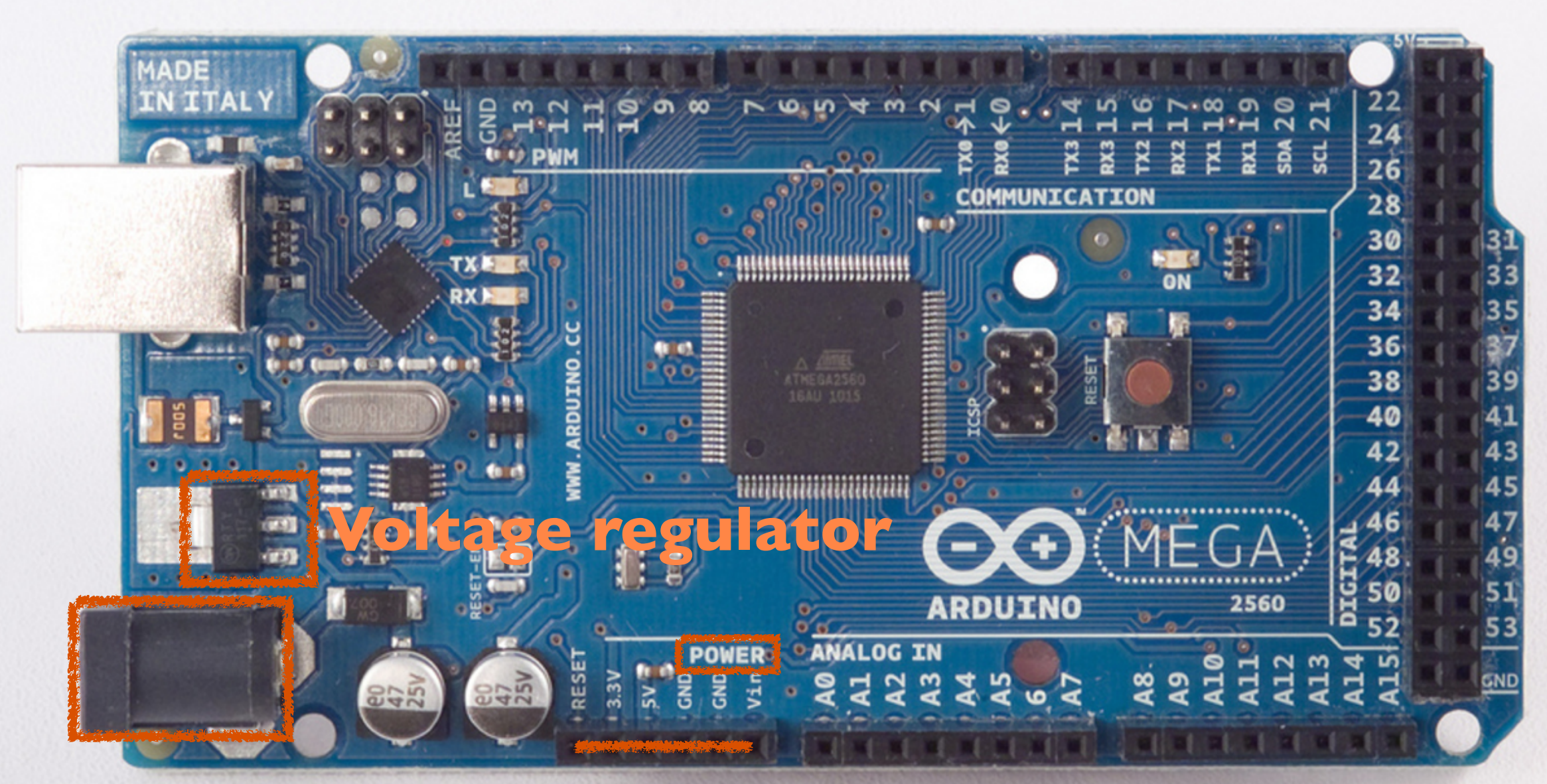

### **Power Jack**

# Voltage Regulator

- Serve a stabilizzare la tenzione da fornire ai vari componenti della scheda.
- Output: 5V o 3.3V
- Corrente massima fino a 800 mA
- Datasheet:

http://cds.linear.com/docs/Datasheet/1175ff.pdf

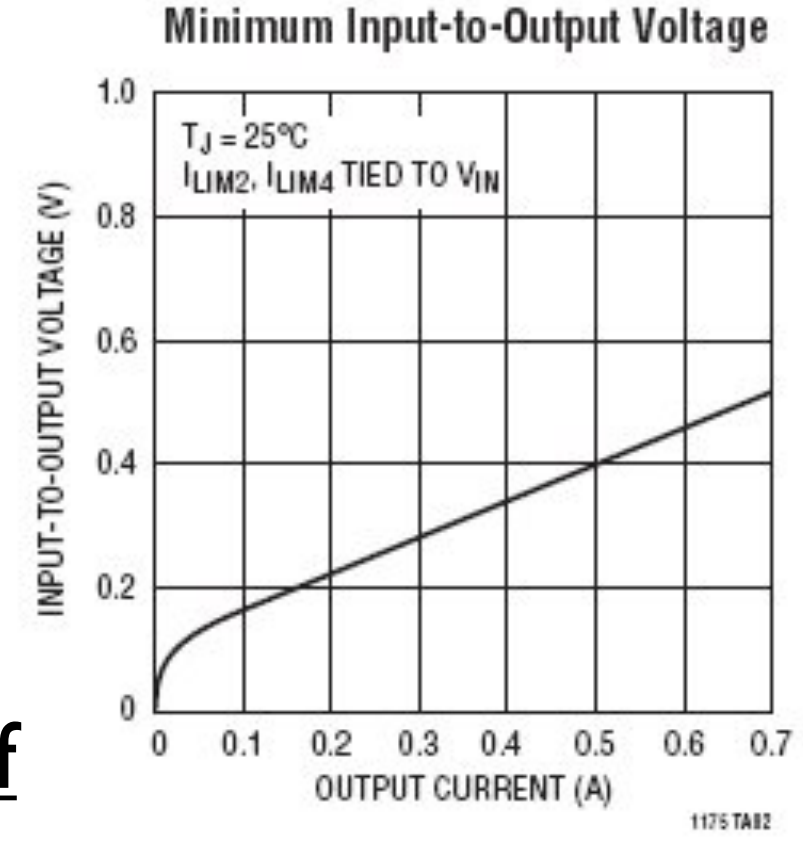

## ICSP e Clock

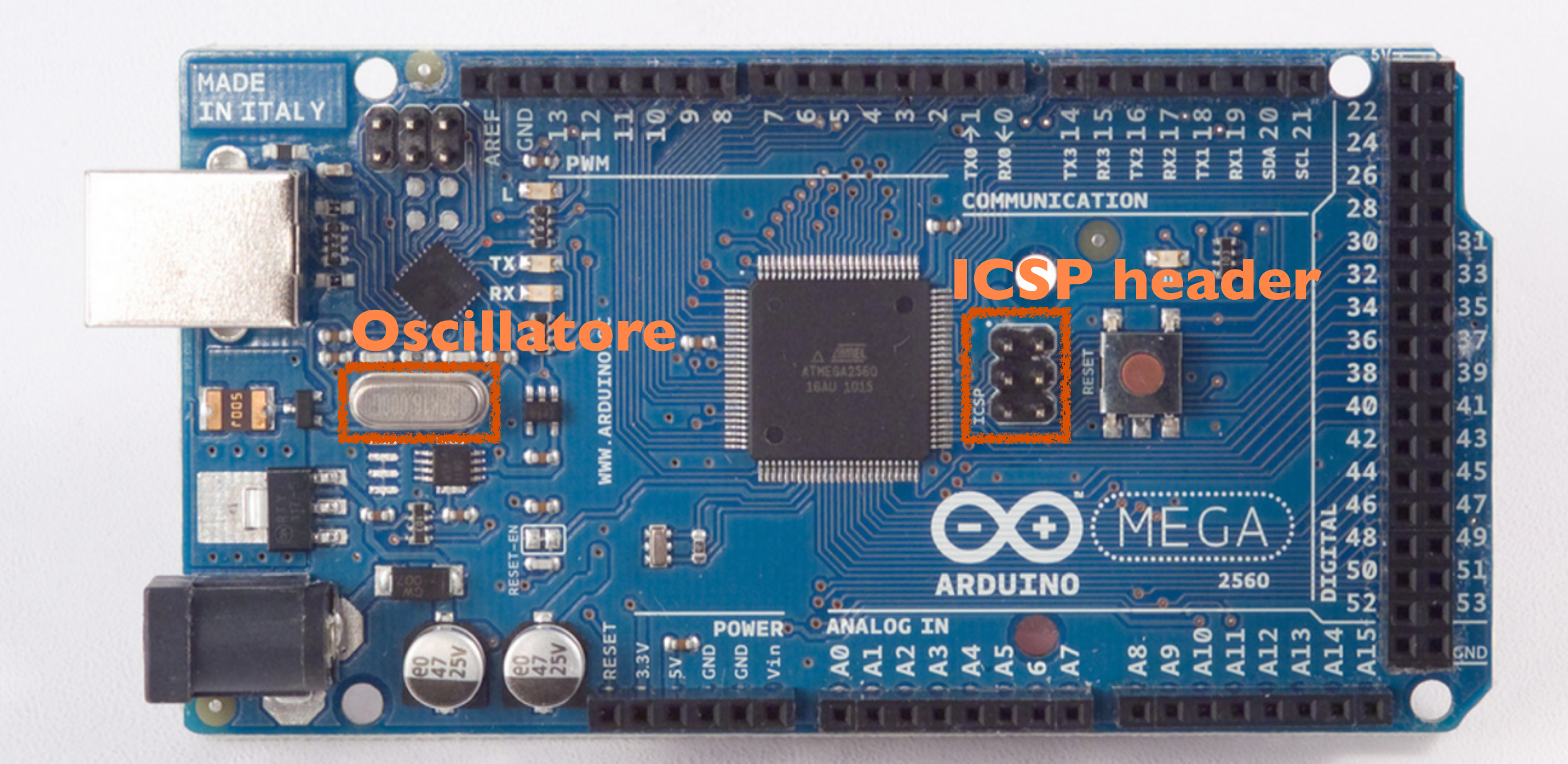

# Crystal Oscillator

- Circuito oscillante ad alta frequenza (fino ai MHz).
- Basato su oscillazione di un materiale piezoelettrico.
- In questo caso un quarzo, ma può essere anche ceramico.
- Quarzo su Arduino 16 MHz.

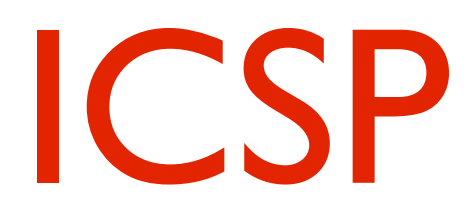

- Acronimo per In Circuit Serial Programming
- Può essere usato per programmare Arduino senza passare dal bootloader (non lo useremo).
- Utile se si vuole caricare sulla scheda un programma già sviluppato in un altro ambiente.
- Siccome non usa il bootloader, permette di sfruttare più memoria sulla scheda (8kB su 256kB).

# USB port

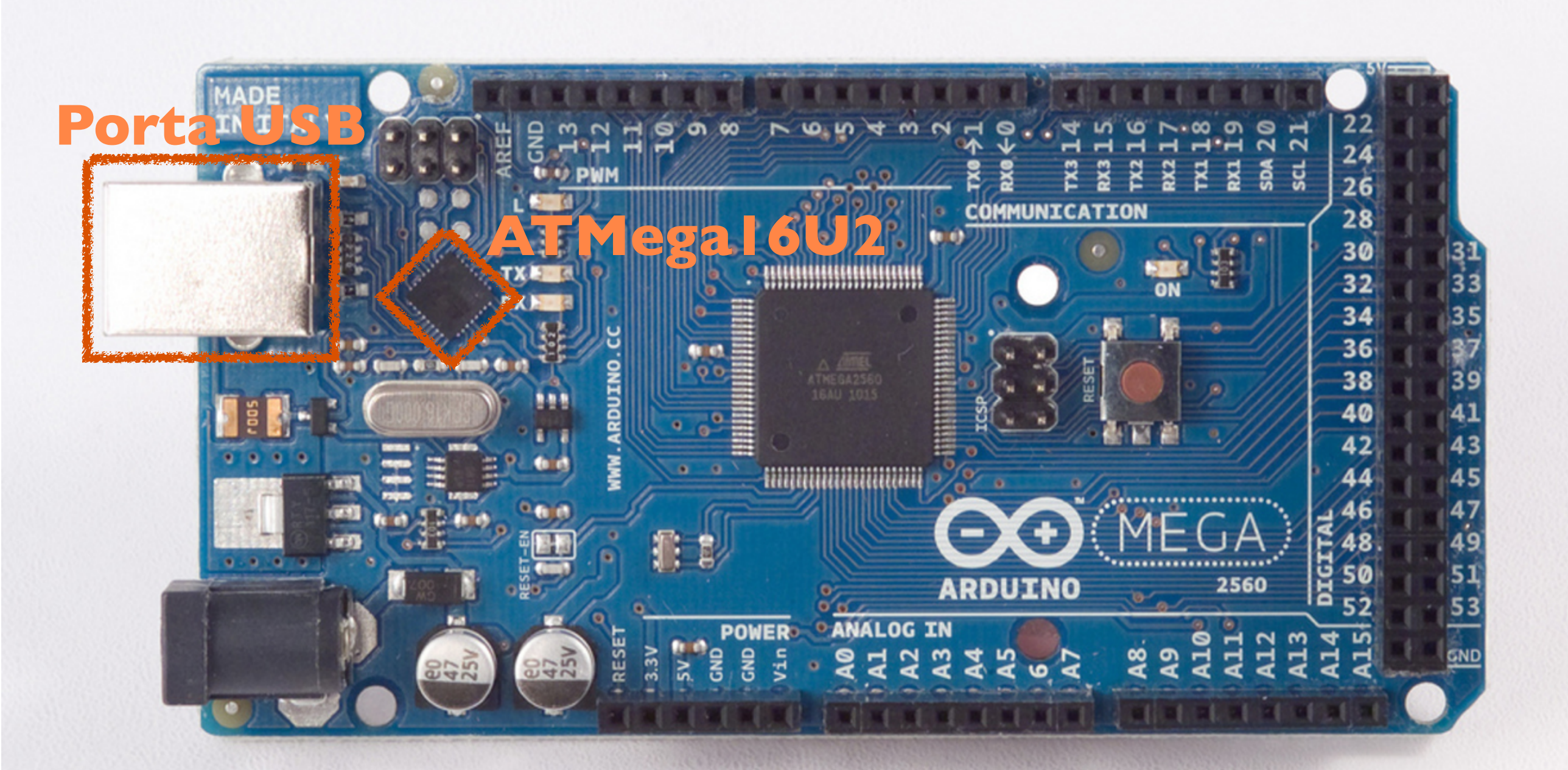

# ATMega 16U2

- E' un microcontrollore a tutti gli effetti.
- Meno potente del ATMega2560, è programmato apposta come USB to serial converter.
- Fa le veci del FTDI USB to serial driver, montato sulle vecchie schede.
- DataSheet: <a href="http://www.atmel.com/lmages/doc7799.pdf">http://www.atmel.com/lmages/doc7799.pdf</a>

## Arduino è programmabile. Ambiente di sviluppo dedicato.

- Linguaggio simile al C/ C++.

- Libreria Wiring per gestire input/output

- Derivato da Processing ma con alcune differenze.

# Software

#### Arrays

| Arduino                    | Processing                                                      |
|----------------------------|-----------------------------------------------------------------|
| int bar[8];<br>bar[0] = 1; | int[] bar = new int[8];<br>bar[0] = 1;                          |
| int foo[] = { 0, 1, 2 };   | <pre>int foo[] = { 0, 1, 2 }; or int[] foo = { 0, 1, 2 };</pre> |

#### Loops

| Arduino                               | Processing                      |
|---------------------------------------|---------------------------------|
| int i;<br>for (i = 0; i < 5; i++) { } | for (int i = 0; i < 5; i++) { } |

#### Printing

| Arduino                                                                                    | Processing                                 |
|--------------------------------------------------------------------------------------------|--------------------------------------------|
| Serial.println("hello world");                                                             | println("hello world");                    |
| int i = 5;<br>Serial.println(i);                                                           | int i = 5;<br>println(i);                  |
| <pre>int i = 5;<br/>Serial.print("i = ");<br/>Serial.print(i);<br/>Serial.println();</pre> | <pre>int i = 5; println("i = " + i);</pre> |

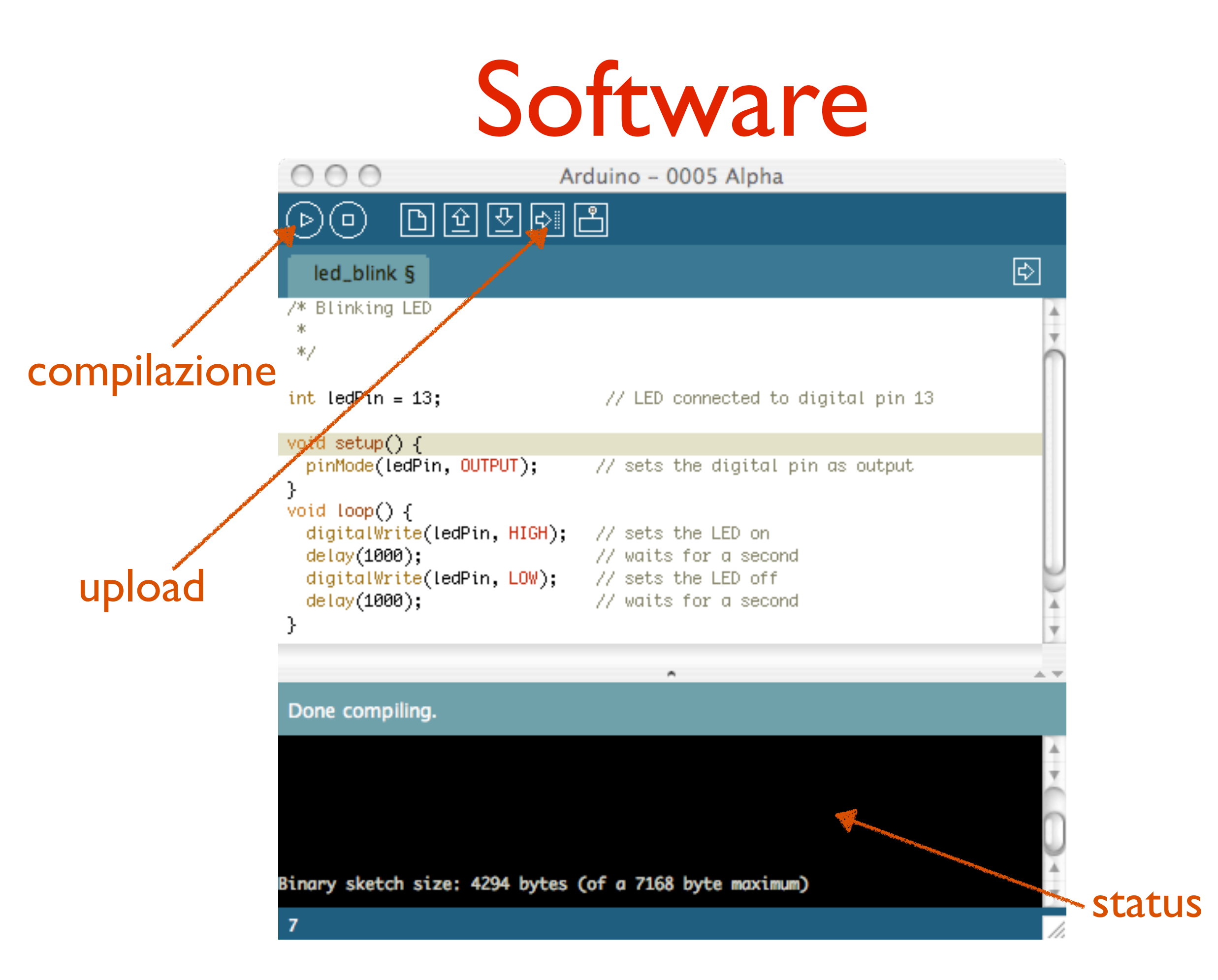

## Software

Funzioni principali: **setup()** e **loop()** 

**setup()**: chiamata una sola volta, all'inizio del programma. Usata per inizializzazione delle variabili e dello stato dei pin.

**loop()**: è un ciclo, all'interno del quale implementare il vero e proprio programma

Librerie e funzioni predefinite per accedere ai pin e impostare/leggere il valore. int buttonPin = 3;

// setup initializes serial and the button pin
void setup()

```
beginSerial(9600);
pinMode(buttonPin, INPUT);
```

```
// loop checks the button pin each time,
// and will send serial if it is pressed
void loop()
{
```

```
if (digitalRead(buttonPin) == HIGH)
  serialWrite('H');
```

```
else
```

```
serialWrite('L');
```

delay(1000);

```
}
```

}

### Passo I: scaricare il software da qui

http://arduino.cc/en/Main/Software

### Passo 2: connettere la board al pc tramite USB.

A questo punto il LED **PWR** dovrebbe accendersi.

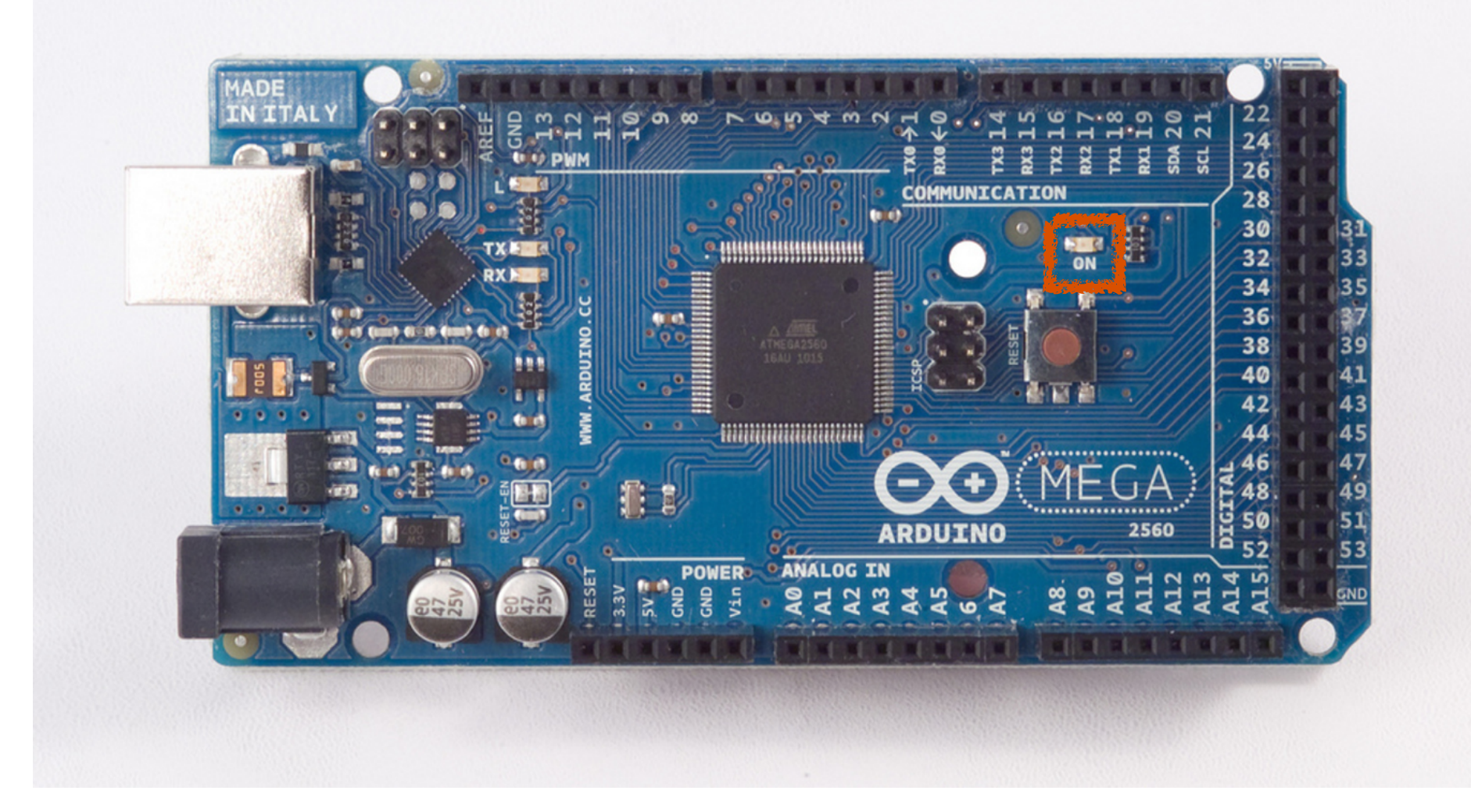

## Passo 3: installare i driver per Arduino.

- I) cliccare su Start Menu
- 2) Control Panel
- 3) System and Security
- 4) System
- 5) Device Manager
- 6) Ports (COM & LPT)
- 7) cliccare col destro su Arduino e scegliere Update Driver Software
- 8) scegliere "browse my computer" e selezionare il file .inf appena scaricato (sotto la cartella Drivers).

### Passo 4: lanciare l'applicazione.

### **Passo 5: aprire l'esempio blink.** Andare sotto File, Examples, I.Basics, Blink.

### Passo 6: selezionare il tipo di Board. Andare sotto Tools, Board e selezionare Arduino Mega 2560.

### Passo 7: selezionare la porta seriale. Andare sotto Tools, Serial Port. Cliccare su COM3. Per trovare quale è basta disconnettere e riconnettere la Board.

### Passo 8: caricare il programma.

Basta cliccare sul bottone Upload. I LED RX e TX dovrebbero iniziare a lampeggiare. Se l'upload riesce compare il messaggio "Done Uploading".

Dopo pochi secondi dall'upload dovreste vedere il LED 13 che si accende ripetutamente.

## Disclaimer

10 metodi certi per distruggere Arduino:

- I) Cortocircuitare I/O pin a terra.
- 2) Connettere I/O pin tra di loro.
- 3) Applicare troppa tensione sugli I/O pin.
- 4) Applicare tensione su Vin, ma a polarità inversa.
- 5) Applicare >5V sul pin 5V.
- 6) Applicare >3.3V sul pin 3.3V.
- 7) Cortocircuitare Vin a GND.
- 8) Applicare >13V al reset.
- 9) Applicare tenzione a 5V e caricare Vin.
- 10) Eccedere la corrente totale del microcontrollore (200 mA).

Per saperne di più: <u>http://ruggedcircuits.com/html/ancp01.html</u>

# Sketch I: blinking LED

Blink Turns on an LED on for one second, then off for one second, repeatedly.

/\*

```
This example code is in the public domain. */
```

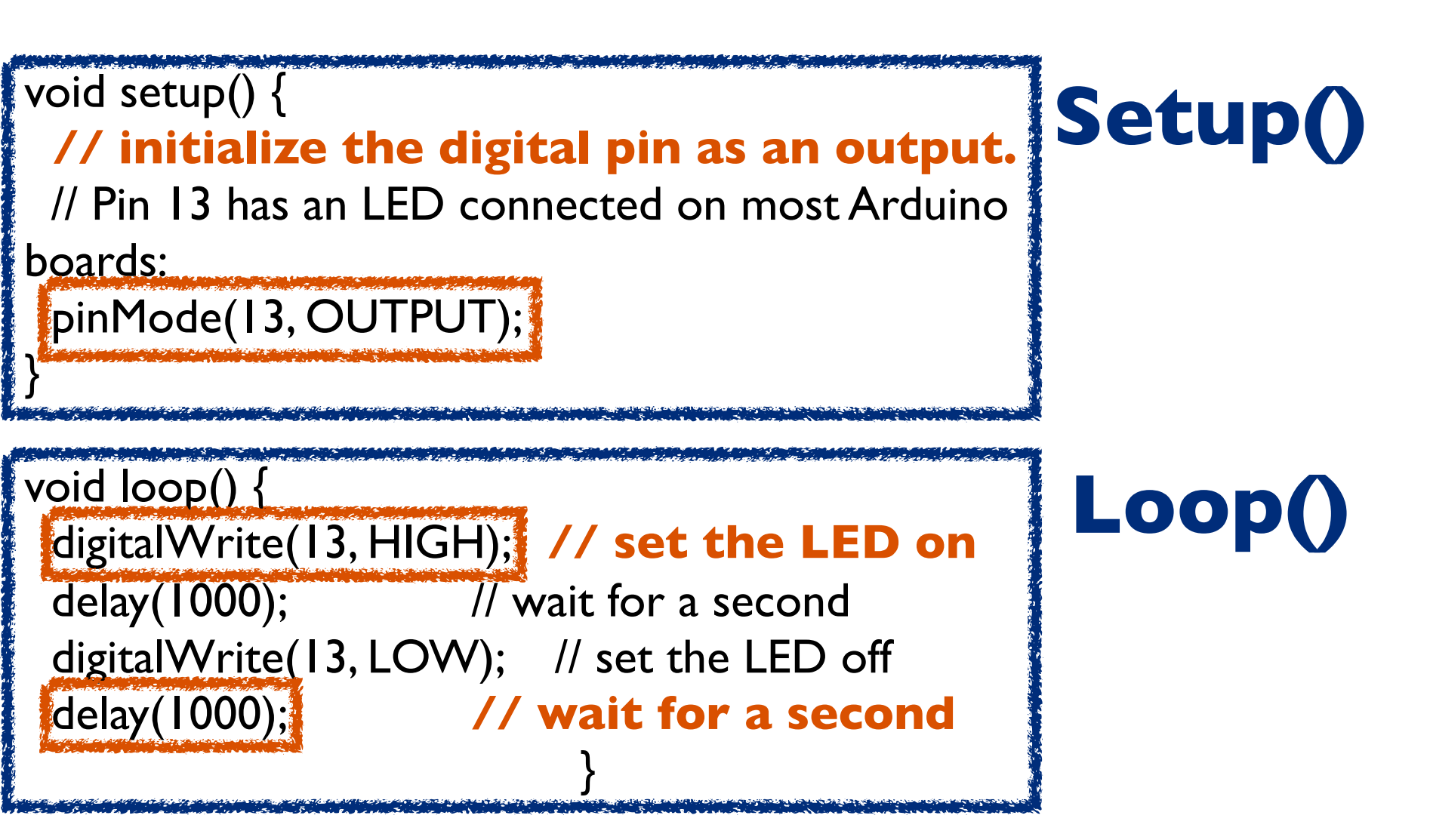

# Sketch I: blinking LED

Proviamo a modificare il programma di test.

- I) modificare la frequenza del LED
- 2) aggiungere altri LED (modifica Pin I/O)
- 3) fare accendere diversi LED in sequenza
- 4) Dare un'occhiata allo sketch Fading LED
- 5) aumentare o ridurre la brightness del LED.6) ...

# Bibliografia

www.arduino.cc

<u>http://arduino.cc/en/Tutorial/HomePage</u> <u>http://arduino.cc/en/Reference/HomePage</u> <u>http://arduino.cc/en/Guide/Environment</u>

<u>http://todbot.com/blog/spookyarduino/</u> <u>http://todbot.com/blog/bionicarduino/</u>

> http://wiring.org.co/ http://processing.org/